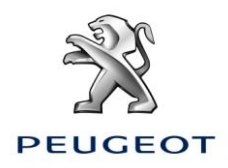

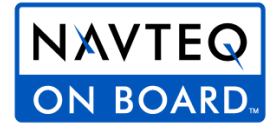

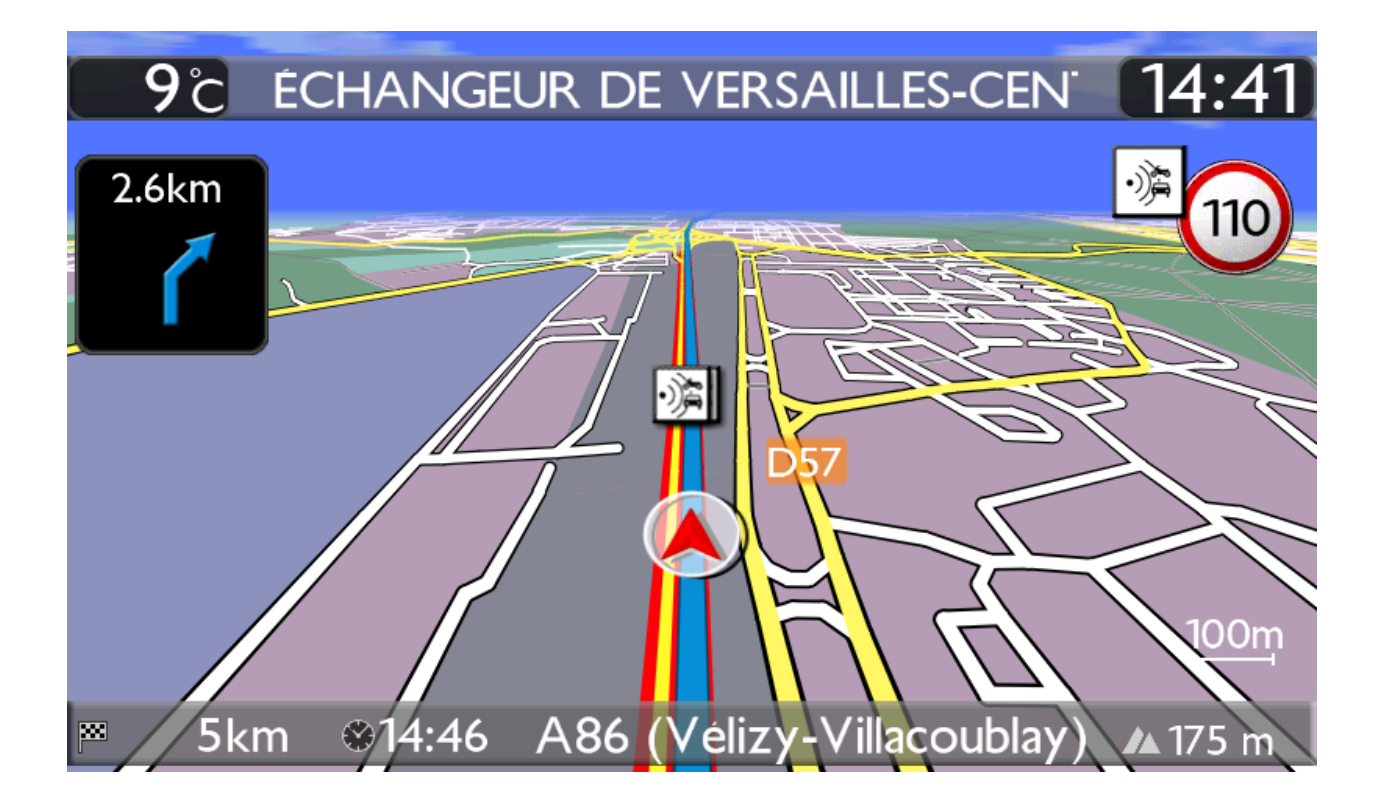

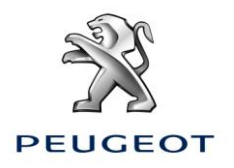

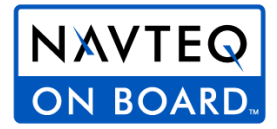

#### o. Requisitos previos

- 1. Un vehículo equipado con el sistema de navegación WIP Nav +/ Connect Nav +
- 2. Acceso al sitio <u>http://peugeot.navigation.com</u>
- 3. Para realizar una instalación automática utilizando el asistente de instalación ("Install Wizard"), se necesita un Mac o PC y contar con acceso de administrador para instalar los programas Adobe Flash y Adobe Air (ver las configuraciones requeridas)
- 4. Para ver el manual de instalación se necesita un visor PDF (integrado en el sistema operativo o independiente)
- 5. Una unidad USB (vacía y con formato FAT<sub>32</sub>/MBR) para transferir los archivos Peugeot Alert Zone al sistema de navegación **WIP Nav +/ Connect Nav +** del vehículo, con el motor en marcha.

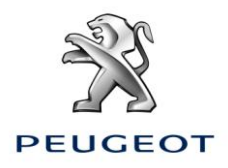

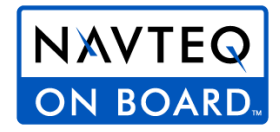

#### 1. Procedimiento para la compra, descarga e instalación automática de los archivos Peugeot Alert Zone en la unidad USB (PROCEDIMIENTO RECOMENDADO)

Existe un procedimiento alternativo para usuarios avanzados, consultar anexo

#### Compra de un archivo Peugeot Alert Zone en la página web http://peugeot.navigation.com

- 1. Vaya al sitio <u>http://peugeot.navigation.com/</u>
- 2. Seleccione su vehículo entre las opciones disponibles

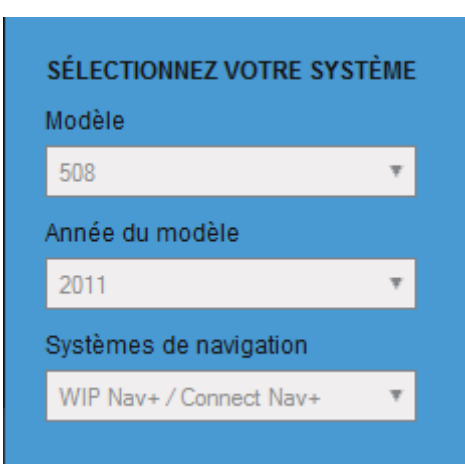

3. Añada a su cesta un producto Peugeot Alert Zone, identificado por el icono de la izquierda

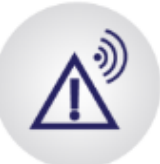

Peugeot Alert Zone Base de données

Cette inscription de 12 mois vous permet de télécharger la base de données Peugeot Alert Zone chaque mois pour que votre système reste actualisé pendant un an

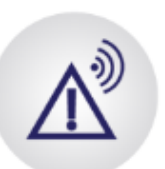

"Peugeot Alert Zone Base de données novembre 2011

La base de données Peugeot Alert Zone est mise à jour mensuellement. Pour 20 € de plus, optez pour une adhésion annuelle !

- 4. Siga las instrucciones para finalizar la compra
- 5. En la página de confirmación de la compra, haga clic en "Descargar asistente de instalación". Se abrirá una ventana emergente.

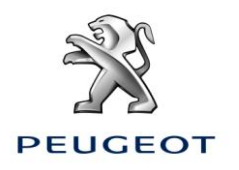

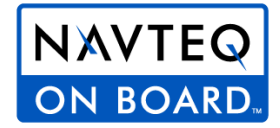

1. Téléchargez le l'assistant d'installation..

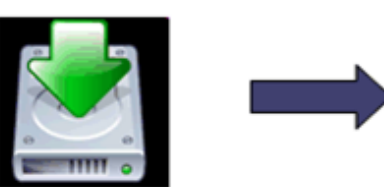

**Importante**: si ya ha instalado y utilizado el asistente Peugeot Alert Zone anteriormente, vaya directamente al paso 11

Primera instalación del asistente "Peugeot Alert Zone updater"

- 6. En la ventana emergente, haga clic en "Instalar ahora"
- 7. Aparecerá el distintivo Flash que se muestra a continuación:

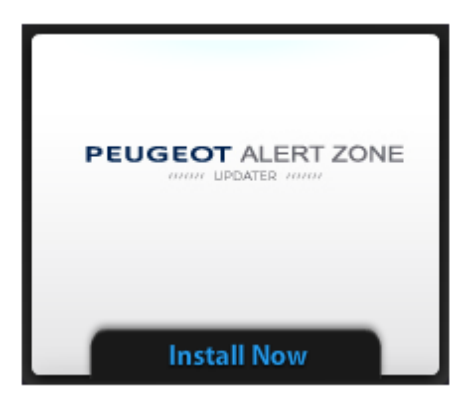

**En caso de que este distintivo no aparezca**, el complemento Adobe Flash no está instalado en su equipo o la versión está obsoleta. Haga clic en el vínculo correspondiente y siga las instrucciones. Tendrá que reiniciar el explorador.

- 8. Haga clic en "Instalar" ("Install Now")
- 9. Tendrá que instalar la aplicación Adobe Air. Haga clic en "Sí" en la siguiente pantalla:

| Adobe® AIR® Installer                                                                                                    |
|----------------------------------------------------------------------------------------------------|
| Installing this application requires<br>Adobe AIR, which will also be<br>downloaded and installed. Press yes to<br>continue. |
| Yes No                                                                                                    |
| Try Again                                                                                                    |

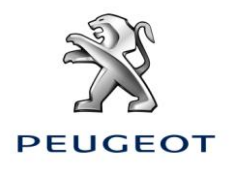

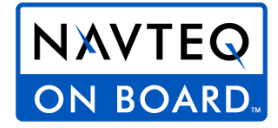

10. Instale el asistente Peugeot Alert Zone en el equipo. Haga clic en "Instalar" ("Install") en la siguiente pantalla, avance a la pantalla que aparece a continuación y haga clic en "Acepto" ("I agree")

| Application Ins | tall                                                                                                    |
|-----------------|----------------------------------------------------------------------------------------------------|
|                 | Are you sure you want to install this application to your computer?                                                        |
|                 | Publisher: UNKNOWN<br>Application: PeugeotAlertZone                                                                        |
|                 | Install Cancel                                                                                                    |
|                 | Installing applications may present a security risk to you and<br>your computer. Install only from sources that you trust. |
|                 | Publisher Identity: UNKNOWN                                                                                                |
|                 | The publisher of this application cannot be determined.                                                                    |
|                 | System Access: UNRESTRICTED                                                                                                |
|                 | This application may access your file system and the internet, which may put your computer at risk.                        |

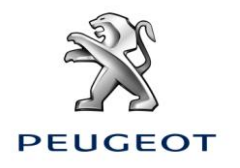

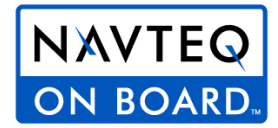

| Application Inst                                    | all                                                                                                    |  |  |  |
|-----------------------------------------------------|----------------------------------------------------------------------------------------------------|--|--|--|
|                                                     | PeugeotAlertZone                                                                                                    |  |  |  |
|                                                     | Description                                                                                                    |  |  |  |
|                                                     | Install Peugeot Alert Zone data on your navigation system.                                                                                      |  |  |  |
|                                                     | Installation Preferences                                                                                                    |  |  |  |
|                                                     | ☑ Install Adobe AIR 3.1 (required)                                                                                                    |  |  |  |
|                                                     | Add shortcut icon to my desktop                                                                                                    |  |  |  |
|                                                     | Start application after installation                                                                                                    |  |  |  |
| Installation Location:                              |                                                                                                    |  |  |  |
|                                                     | C:\Program Files\PeugeotAlertZone                                                                                                    |  |  |  |
| Usos posteriores del asisten                        | Continue Cancel                                                                                                    |  |  |  |
|                                                     |                                                                                                    |  |  |  |
| 12. Haga clic en "Iniciar asistente" ("Launch now") |                                                                                                    |  |  |  |
|                                                     | PEUGEOT ALERT ZONE<br>Digit UPDATER (000)<br>Launch Now                                                                                         |  |  |  |
| 13. En ese momento se a<br>instalar automáticam     | ibrirá el asistente. Siga las instrucciones que aparecen en pantalla para descargar e<br>iente los archivos Peugeot Alert Zone en la unidad USB |  |  |  |

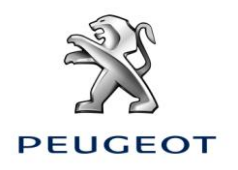

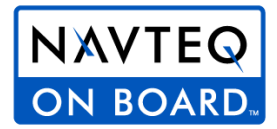

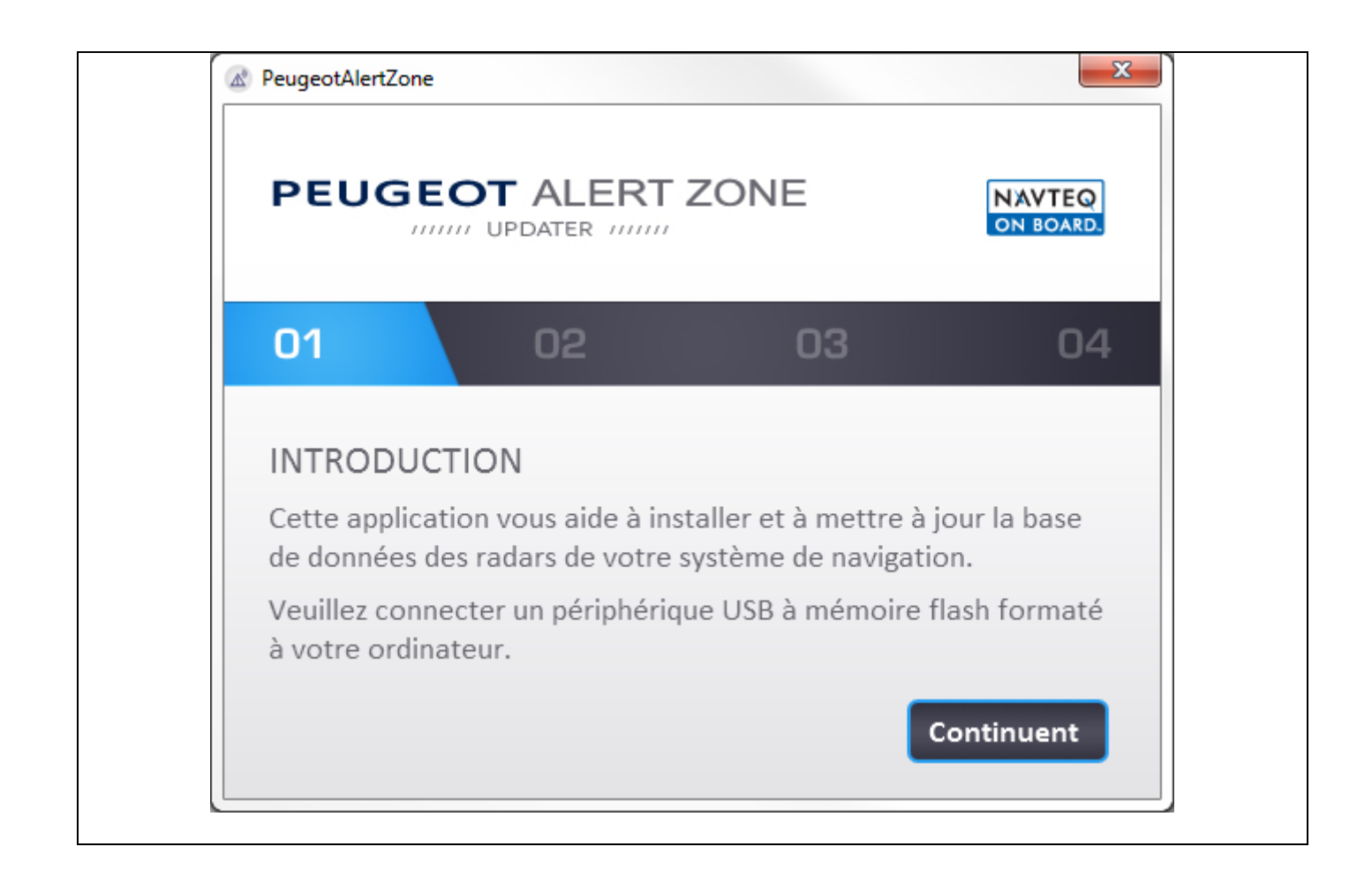

| 2. Instalación en el sistema de navegación                                                    |  |  |  |
|-----------------------------------------------------------------------------------------------|--|--|--|
| <b>Desconecte y retire</b> la unidad USB del equipo.                                          |  |  |  |
| <b>Introduzca</b> la unidad USB en el puerto del sistema de<br>navegación diseñado para ello. |  |  |  |
| → El sistema de navegación detecta                                                            |  |  |  |

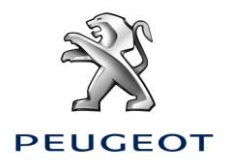

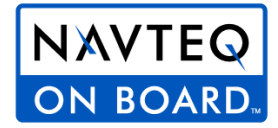

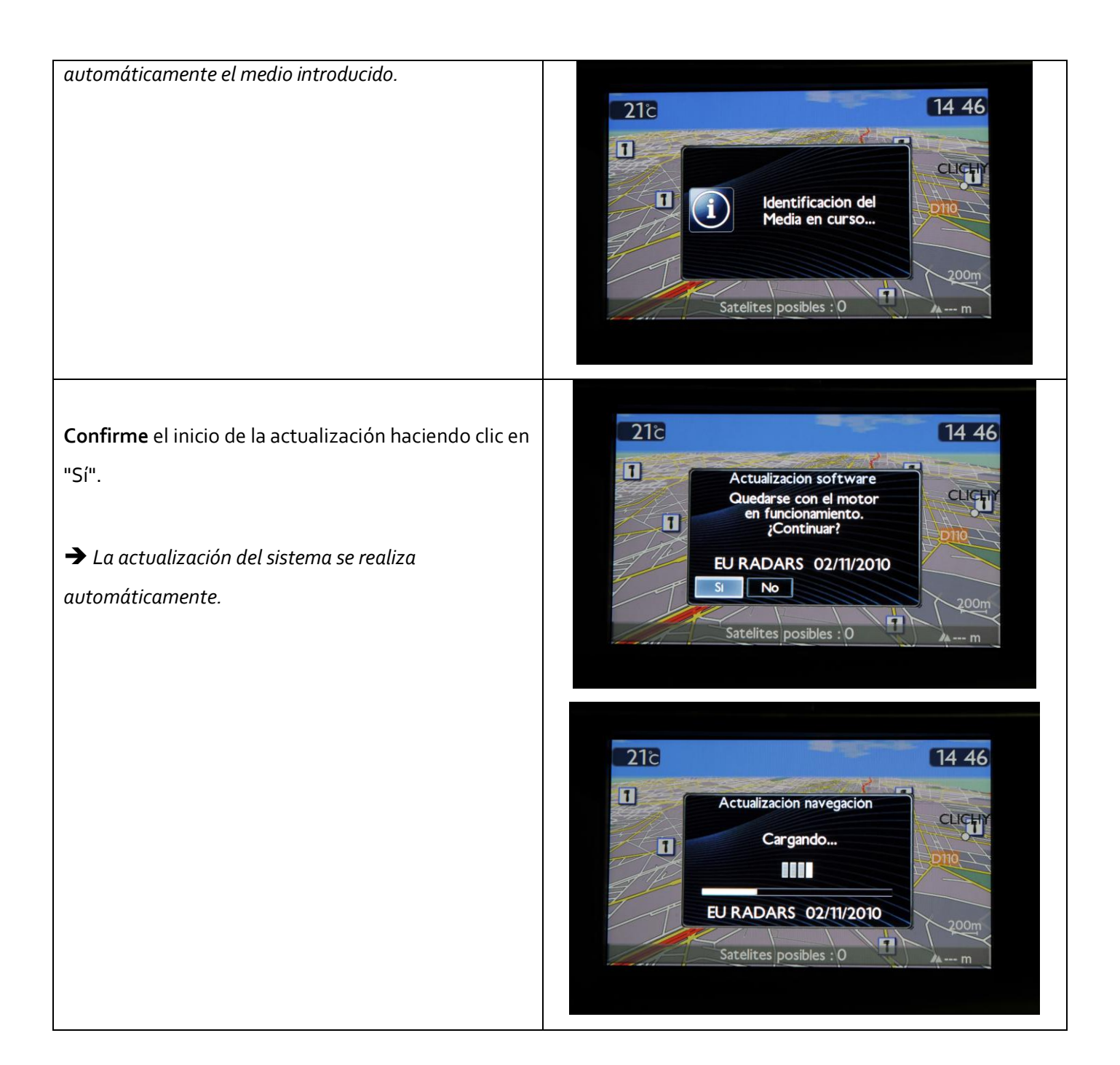

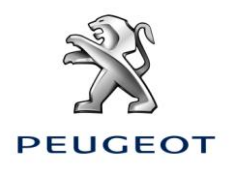

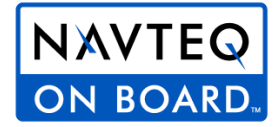

Quando esta actualización finalice, un mensaje le indicará que se han añadido los Peugeot Alert Zone a la cartografía Europa en el disco duro del sistema de navegación.

Retire la unidad USB del sistema de navegación

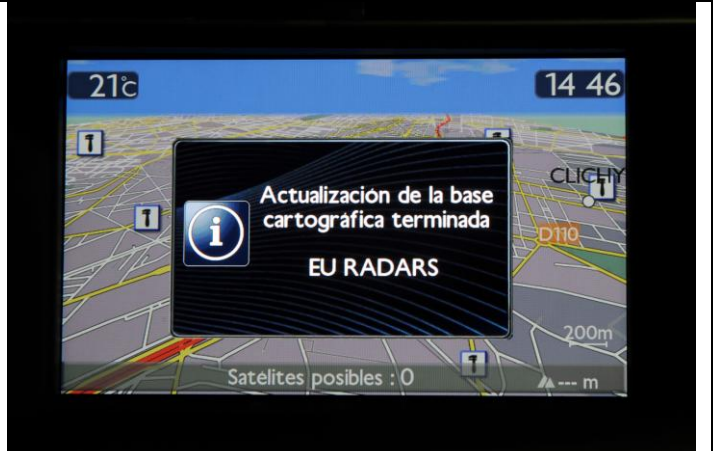

#### 3. Configuración del sistema de navegación

#### <u>Para configurar las notificaciones sonoras y</u> <u>visuales cuando se aproxime a zonas de riesgo</u> <u>(Peugeot Alert Zone)</u>

Pulse en el botón Nav de la consola.

#### Seleccione:

- ∽ Opciones
- └→ Configurar zonas de riesgo

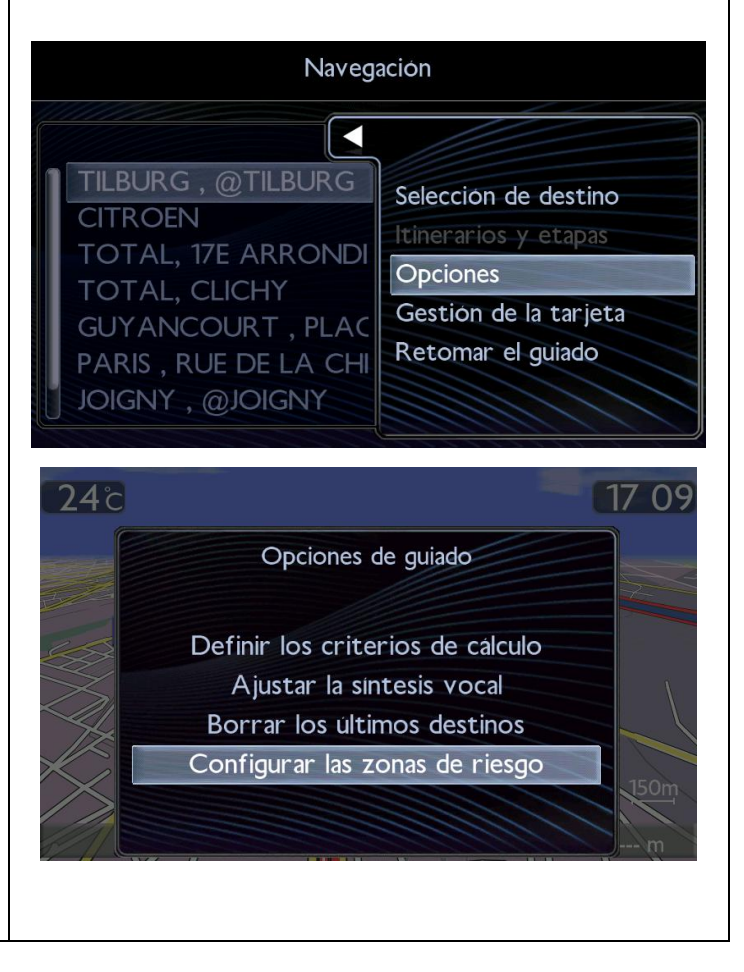

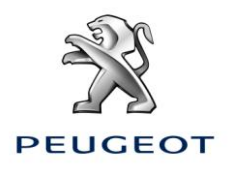

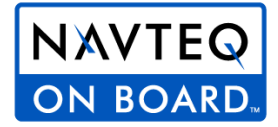

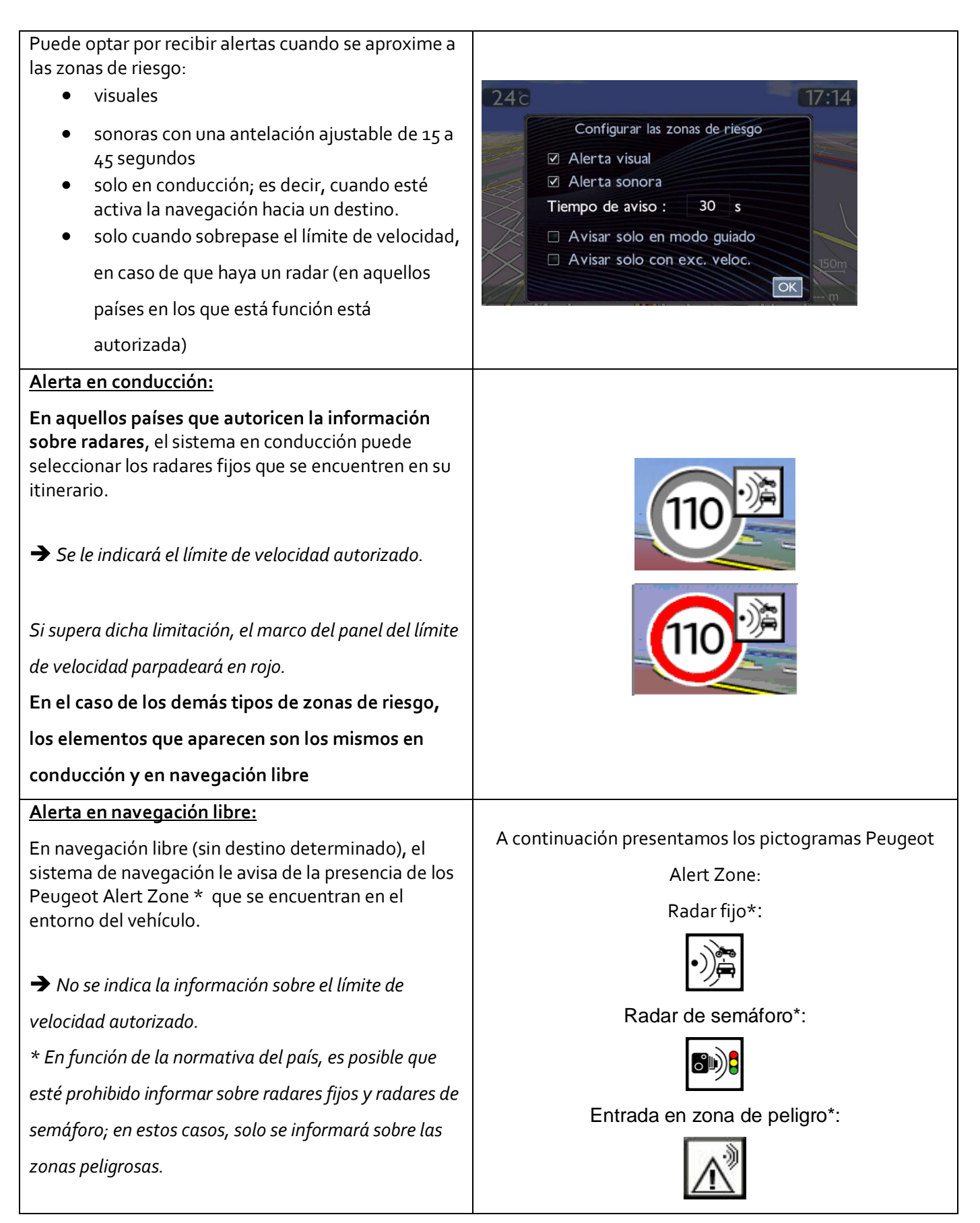

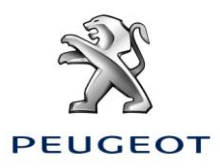

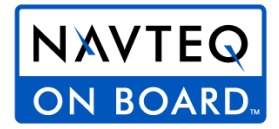

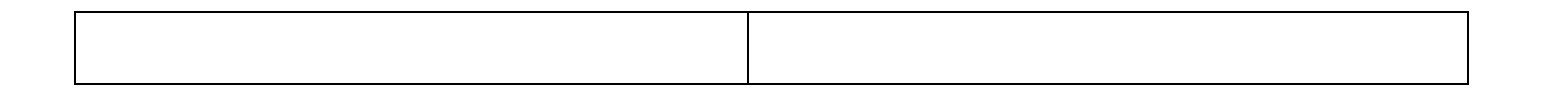

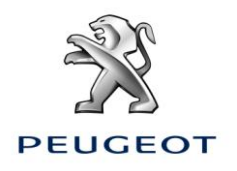

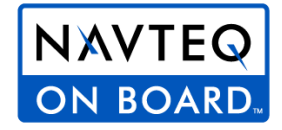

#### 4. Más información acerca de la configuración del mapa Para activar o desactivar la aparición de los Navegación Peugeot Alert Zone en el mapa: Pulse en el botón Nav de la consola. TILBURG, @TILBURG Seleccion de destino Seleccione: Gestión del mapa CITROEN TOTAL, 17E ARRONDI Opciones TOTAL, CLICHY Gestión de la tarjeta GUYANCOURT, PLAC Retomar el guiado PARIS, RUE DE LA CHI JOIGNY, @JOIGNY Seleccione: Detalles del mapa 17 07 24°C Mapa Orientación del mapa Detalles del mapa Mover el mapa Cartografia y actualización Descripción de la base de zonas de riesgos

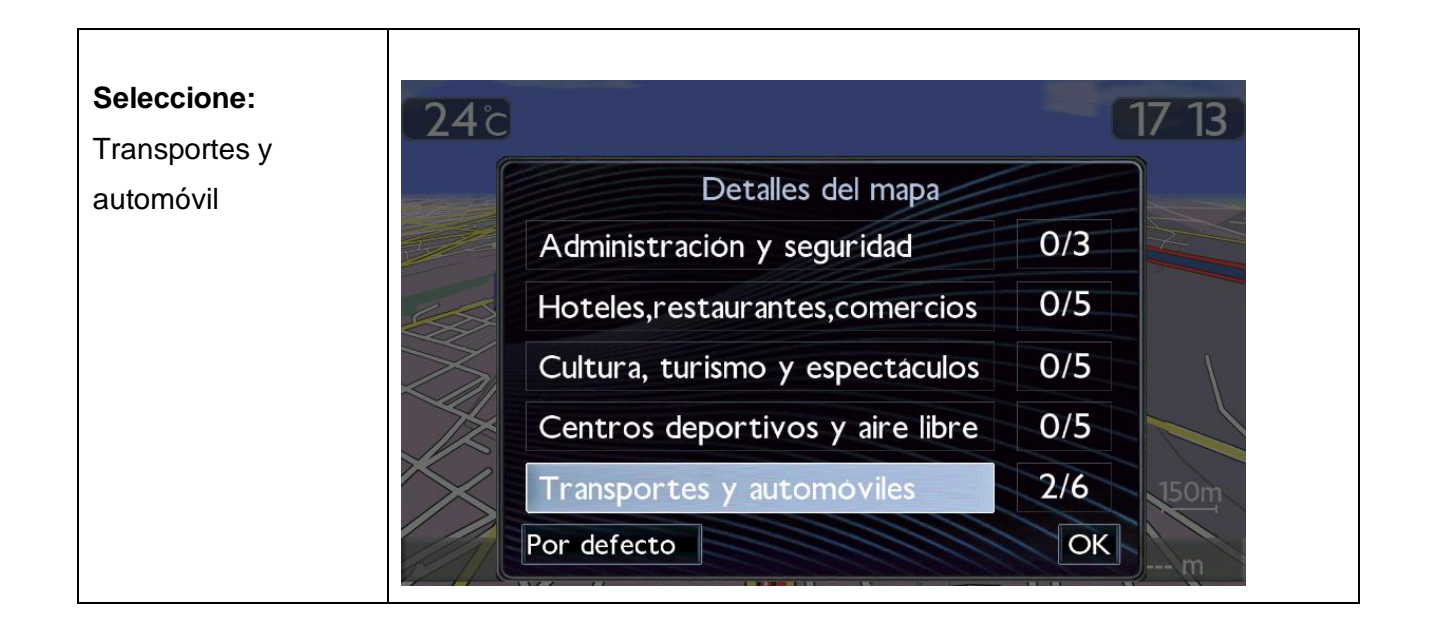

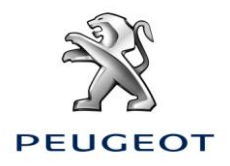

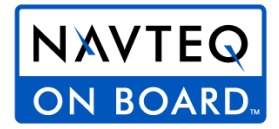

| Marque o              | 24°                                  | 17:08 |
|-----------------------|--------------------------------------|-------|
| desmarque: Zonas      | Transportes y automóviles            |       |
| de riesgo             |                                      |       |
| Permite               |                                      |       |
| activar/desactivar la | Estac. de trenes, estac. de buses    |       |
| aparición de los      | Zonas de peligro                     |       |
| Peugeot Alert Zone    | Alquileres de vehículos              |       |
| en el mapa            | 🗆 Zonas de descanso, estacionamiento |       |
|                       | 🗹 Gasolineras, garajes               | 150m  |
|                       | Todos Ninguno Por defecto OK         | m     |

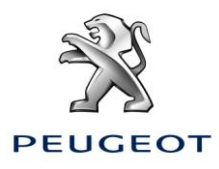

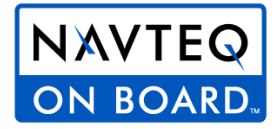

#### ANEXO: Procedimiento para la compra, descarga e instalación manual de los archivos Peugeot Alert Zone en la unidad USB (solo para usuarios avanzados)

- 1. En la página de confirmación de compra, haga clic en el vínculo para descargar el archivo manualmente
- 2. Introduzca la unidad USB en el equipo
- 3. Descomprima el contenido en la raíz de la unidad USB, sobrescribiendo los posibles archivos Peugeot Alert Zone que pudieran existir.
- 4. La raíz de la unidad USB debe contener los archivos siguientes:

MAPPE (con subdirectorios)

∎UPG

- POI\_VER.
- POI